In the links on the website www.frame-factory.nl under the header 3D program you will find the file "Visual Enterprise Viewer". In this file there is an application to install the program on your computer.

After installation you are able to open the 3D by simply clicking on it.

For the best view:

Go with the mouse to the right side of the screen, a toolbar will appear here.

Click on the top icon and select Turn table.

Click on the tenth icon from above and select solid outline.

By pressing the left mouse button you can turn the design.

With the scroll button you can reduce and enlarge the design and you can even look into the design.

By pressing the right and left button of the mouse simultaneously, you can drag/center the design on the screen.

Have fun!